How to listen to Language Interpretation

## Windows / Mac OS

- 1. In your meeting/webinar controls, click Interpretation .
- 2. Click the language that you would like to hear.

| Off                 |  |
|---------------------|--|
| 🗸 🛤 English         |  |
| 國 Chinese           |  |
| 🐵 French            |  |
| 🥶 German            |  |
| Mute Original Audio |  |
| EN ^                |  |
| English             |  |

3. (Optional) To hear the interpreted language only, click Mute Original Audio.

For Stake Conference Mute Original Audio is the recommended option since we will send the original audio during musical numbers and other times that there is no interpreted language needed.

## Notes:

• You must join the meeting audio through your computer audio/VoIP. You cannot listen to language interpretation if you use the dial-in or call me phone audio features.

## Android | iOS

- 1. In your meeting controls, tap the ellipses • •.
- 2. Tap Language Interpretation.

3. Tap the language you want to hear.

| Language Interpretation | Done |
|-------------------------|------|
|                         |      |
| Original Audio          | ~    |
| English                 |      |
| Italian                 |      |
|                         |      |

4. (Optional) Tap the toggle to Mute Original Audio.

Mute Original Audio

5. Click Done.

For Stake Conference Mute Original Audio is the recommended option since we will send the original audio during musical numbers and other times that there is no interpreted language needed.

## Notes:

- You cannot listen to language interpretation if you use the dial-in or call me phone audio features.
- As a participant joining a language channel, you can broadcast back into the main audio channel if you unmute your audio and speak.